# **CTE2017** Paper Submission Instructions

## A. Create an Easy Chair Account

If you have never used EasyChair before you must register a free account. If you already have an account then **you may skip these preliminary steps**.

- 1. Navigate to the CTE 2017 EasyChair system at: https://easychair.org/conferences/?conf=cte2017
- 2. Click "Create an account".

| <b>EasyChair</b><br>The conference system                                           | E II E R H                                             |
|-------------------------------------------------------------------------------------|--------------------------------------------------------|
| Log in to EasyChair for CTE 201                                                     | 7                                                      |
| EasyChair uses cookies for user authentication. To save cookies from easychair.org. | use EasyChair, you should <b>allow your browser to</b> |
|                                                                                     |                                                        |
| User name:                                                                          |                                                        |
| Password:                                                                           |                                                        |
|                                                                                     |                                                        |
|                                                                                     |                                                        |
| If you have no EasyChair account, create an account                                 | punt                                                   |
| Forgot your password? <u>click here</u>                                             |                                                        |
| Problems to log in? <u>click here</u>                                               |                                                        |

3. Fill in the captcha – then click "Continue".

Continue

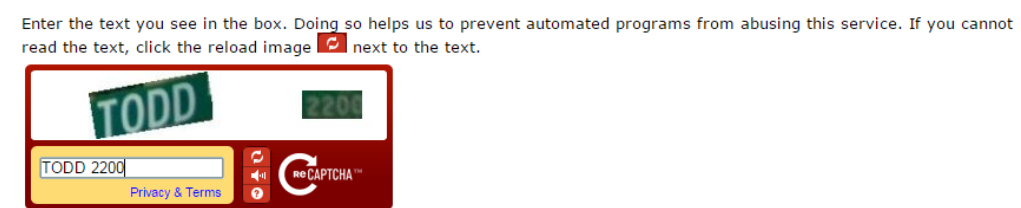

3

4. Fill your name and email address. Click "Continue".

| EasyChair<br>The conference system                                                                 | tem                                                                                                    |            |
|----------------------------------------------------------------------------------------------------|----------------------------------------------------------------------------------------------------|------------|
| Create an EasyCha                                                                                  | air Account: Step 2                                                                                                    |            |
| Please fill out the following fo<br>Note that <b>the most common</b><br>incorrect email address so | orm. The required fields are marked by (*)<br><b>a reason for failing to create an account is a</b><br>please type your email address correctly. | <i>ά</i> . |
| First name <sup>†</sup> (*):                                                                       |                                                                                                    |            |
| Last name (*):                                                                                     |                                                                                                    |            |
| Email address (*):                                                                                 |                                                                                                    |            |
|                                                                                                    |                                                                                                    |            |
| Retype email address (*):                                                                          |                                                                                                    |            |

5. A confirmation e-mail will be sent to your e-mail address. Access the URL in the e-mail and continue the account registration process.

| Easy | Chair account confirmation                                                                                  | Inbo                            | : x                   | ÷ | 2 |
|------|----------------------------------------------------------------------------------------------------|---------------------------------|-----------------------|---|---|
| •    | EasyChair <noreply@easychair.org><br/>to me</noreply@easychair.org>                                         | 11                              | 09 AM (0 minutes ago) | * | • |
|      | We received a request to create an Ea<br>for you. To create an EasyChair account<br>this link:              | syChair acco<br>nt, please clio | unt<br>K              |   |   |
|      | https://easychair.org/account/create.co<br>Best regards,<br>EasyChair.                                      | gi?code=5N1                     | gk68qBbpNmyIdG3YX     |   |   |
|      | Please do not reply to this email. This address is used only for sending email will not receive a response. | email<br>so you                 |                       |   |   |

6. Complete your registration by providing all the required information. Then click **"Create my account"**. You should create the account within <u>30 minutes</u>.

| EasyChair<br>The conference system                                                                                                    |          |
|----------------------------------------------------------------------------------------------------|----------|
| Create an EasyChair Account: Last Step                                                                                                    |          |
| Hello Test Manual! To complete the creation of your account please fill out the following form. You should create the account 30 minutes, otherwise you will have to fill out this form from scratch. | : within |
| To use EasyChair, you must agree to its Terms of Service (view terms), (download terms),                                                                                                    |          |
| I agree to EasyChair Terms of Service                                                                                                    |          |
| Enter your personal data                                                                                                    |          |
| Eiset para t                                                                                                    |          |
| First hame (*):                                                                                                    |          |
| Organization (*):                                                                                                    |          |
| Your personal Web page:                                                                                                    |          |
|                                                                                                    |          |
| Enter your address.                                                                                                    |          |
| Phone:                                                                                                    |          |
| Address, line 1 (*):                                                                                                    |          |
| Address, line 2:                                                                                                    |          |
| City (*):                                                                                                    |          |
| Post code (*):                                                                                                    |          |
| State (US only) (*):                                                                                                    |          |
| Country (*):                                                                                                    |          |
| Enter your account information. Note that user names are case-insensitive                                                                                                    |          |
| User name (*):                                                                                                    |          |
| Password (*):                                                                                                    |          |
| Retype the password (*):                                                                                                    |          |
| Create my account                                                                                                    |          |

<sup>+</sup> Note: leave first name blank if you do not have one. If you are not sure how to divide your name into the first and last name, <u>read the Help article about names</u>.
You may also be interested about <u>our policy for using personal information</u>.

7. The account is created. Log in to the CTE 2017 by clicking "click here".

| <b>EasyChair</b><br>The conference system              |                                          |
|--------------------------------------------------------|------------------------------------------|
| Account Created                                        |                                          |
|                                                        |                                          |
|                                                        | Your EasyChair account has been created. |
| To log in for CTE 2017 <mark>click here.</mark><br>راس |                                          |

#### B. Submit an article

1. Access to Easy Chair and log in to your account.

| EasyChair uses cookies for user authentication. To use EasyChair, you should a browser to save cookies from easychair.org. | Log in to EasyChair for CTE                                                      | 2017                                |
|----------------------------------------------------------------------------------------------------|----------------------------------------------------------------------------------|-------------------------------------|
| User name:                                                                                                    | EasyChair uses cookies for user authentication                                   | n. To use EasyChair, you should all |
| User name: Password:                                                                                                    | browser to save cookies from easychair.                                          | org.                                |
| User name: Password:                                                                                                    |                                                                                  |                                     |
| Password:                                                                                                    |                                                                                  |                                     |
|                                                                                                    | User name:                                                                       |                                     |
| Log in                                                                                                    | User name: Password:                                                             |                                     |
|                                                                                                    | User name: Password: Log in                                                      |                                     |
|                                                                                                    | User name:<br>Password:<br>Log in<br>If you have no EasyChair account, create an | account                             |

2. Click "enter as an author" to submit an article.

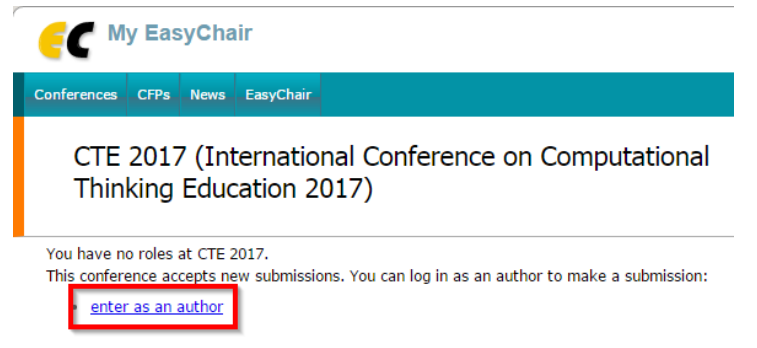

3. Select a Track relevant for your submission and click "Continue".

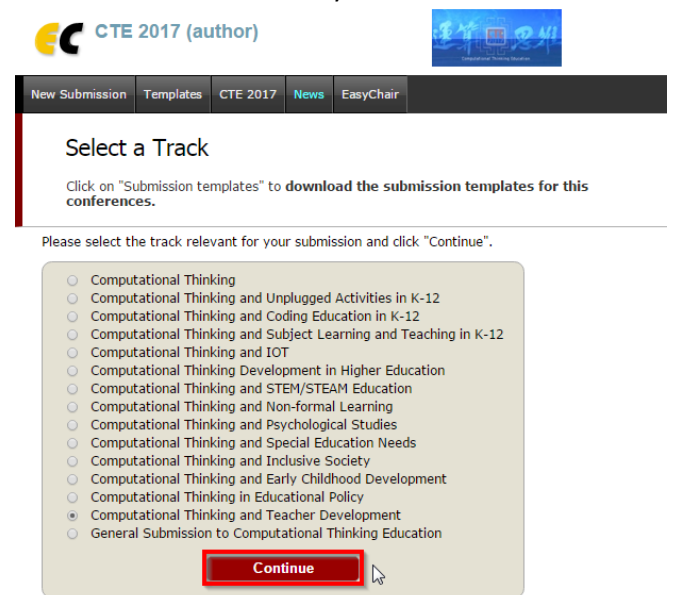

4. Follow the instructions and fill out the Author Information. If the number of authors is over 3, please click "Click here to more authors".

| Author 1 (click here to add yourself) (click here to add an associate) First name <sup>+</sup> (*): Last name (*): Email (*): Country (*): Organization (*): Web page: Corresponding author                                                                           | ] |
|----------------------------------------------------------------------------------------------------|---|
| 💿 speaker 🛛 🔓                                                                                                    |   |
|                                                                                                    | _ |
| Author 2 (click here to add yourself) (click here to add an associate)         First name <sup>+</sup> (*):         Last name (*):         Email (*):         Country (*):         Organization (*):         Web page:         corresponding author         o speaker | ] |
| Author 2 (click here to add yourself) (click here to add an associate)                                                                                                    |   |
| First name <sup>†</sup> (*):                                                                                                    | 1 |
| Last name (*):                                                                                                    |   |
| Email (*):                                                                                                    |   |
| Country (*):                                                                                                    |   |
| Organization (*):                                                                                                    |   |
| Web page:                                                                                                    |   |
| corresponding author                                                                                                    |   |
| ⊖ speaker                                                                                                    |   |
| Click here to add more authors                                                                                                    |   |

5. Enter the Title, Abstract, and Keywords. The abstract should contain no more than 300 words. Author should type at least 3 keywords, one per line.

#### Title and Abstract

The title and the abstract should be entered as plain text, they should not contain HTML elements.

| The abstract should not exceed 250 words Abstract (*): | Title (*):    |                             |  |
|--------------------------------------------------------|---------------|-----------------------------|--|
| Abstract (*):                                          | The abstract  | should not exceed 250 words |  |
|                                                        | Abstract (*): | I                           |  |

### Keywords

Type a list of keywords (also known as key phrases or key terms), **one per line** to characterize your submission. You should specify at least three keywords.

| Konworde (*)  |  |
|---------------|--|
| Keywords ( ). |  |

 Select a category and upload the paper in PDF Format. Click "Submit" to finish your submission. \*\*Please also email your paper in MS Word file format to cte2017@eduhk.hk \*\*

Other Information and Uploads

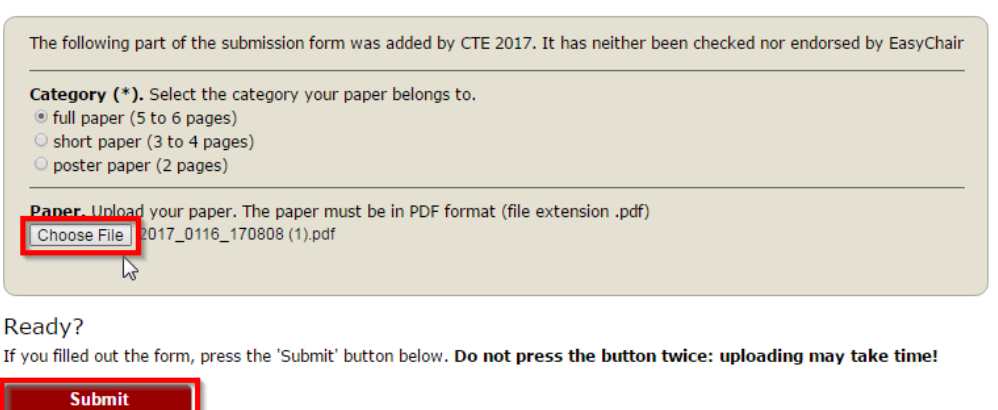

7. Once submission is successful you will see basic information about your submission. Your paper will be given a Submission Number. You can check your submission details at any time by clicking **"(Submission Number)" under "My Submission"** in the main menu.

| <b>CTE 2017 (</b>                                                                                                   | author)                                                                                                    | Comparison of Decision |  |  |  |  |  |
|----------------------------------------------------------------------------------------------------|----------------------------------------------------------------------------------------------------|------------------------|--|--|--|--|--|
| New Submission My Submis<br>CTE 20 Submis<br>If you want to chan<br>For all questions rela<br>about this conference | nissions Templates CTE 2017 News EasyChair<br>Ision 27<br>Sion 28<br>Gebriss20727<br>ge any information about your paper, use links in the upper right corner.<br>Ited to processing your submission you should contact the conference organizers. <u>Click here to see inform</u><br>e.                                                                                                    | nation                 |  |  |  |  |  |
|                                                                                                    | Paper 27                                                                                                    |                        |  |  |  |  |  |
| Title:                                                                                                    | Toti apin                                                                                                    |                        |  |  |  |  |  |
| Paper:                                                                                                    |                                                                                                    |                        |  |  |  |  |  |
| Track:                                                                                                    | General Submission to Computational Thinking Education                                                                                                    |                        |  |  |  |  |  |
| Author keywords:                                                                                                    | 8<br>1                                                                                                    |                        |  |  |  |  |  |
| EasyChair keyphrases:                                                                                               | hab test (N), Mark single questilities (M), Boit author (M), heading number (M), author affination (                                                                                                    | 100 C                  |  |  |  |  |  |
| Abstract:                                                                                                    | That Taxour                                                                                                    |                        |  |  |  |  |  |
| Time:                                                                                                    | Jan 12, 07:15 GMT                                                                                                    |                        |  |  |  |  |  |
| Category                                                                                                    | full paper (5 to 6 pages)                                                                                                    |                        |  |  |  |  |  |
| Author conflicts:                                                                                                   | none                                                                                                    |                        |  |  |  |  |  |
|                                                                                                    | Authors                                                                                                    |                        |  |  |  |  |  |
| first name last name                                                                                                | email country organization Web page corresponding                                                                                                    | ? speaker              |  |  |  |  |  |
| Interior Lass                                                                                                    | and an and the second second s | $\checkmark$           |  |  |  |  |  |

#### C. Update the details of your submission

1. If you need to make any changes to your submission, use the links on the right hand side of the page.

| <b></b>                                                   | Е 2017 (                                                                            | author)                                                                                            |                                              |                                                           |                              |                                      | 2 MI                |                       |                 | Help / Log out                                                                      |
|-----------------------------------------------------------|-------------------------------------------------------------------------------------|----------------------------------------------------------------------------------------------------|----------------------------------------------|-----------------------------------------------------------|------------------------------|--------------------------------------|---------------------|-----------------------|-----------------|-------------------------------------------------------------------------------------|
| New Submissio                                             | n My Subn                                                                           | nissions Templates                                                                                 | CTE 2017                                     | News EasyCh                                               | air                          |                                      |                     |                       |                 |                                                                                     |
| CTE 2<br>If you w<br>For all qu<br>about th<br>All revise | Submis<br>20 Submis<br>ant to chan<br>uestions rela<br>is conference<br>wws sent to | sion 14<br>sion 15 ion 14<br>ge any informatio<br>ited to processing y<br>e.<br>you can be found a | n about you<br>our submissi<br>at the botton | r paper, use links<br>on you should co<br>n of this page. | in the uppe<br>ntact the cor | r right corner.<br>iference organize | rs. <u>Click he</u> | re to see information | 2               | Update information<br>Update authors<br>Update file<br>Declare conflict<br>Withdraw |
|                                                           |                                                                                     |                                                                                                    |                                              | Pa                                                        | per 14                       |                                      |                     |                       |                 |                                                                                     |
| Title:                                                    |                                                                                     | Test                                                                                               |                                              |                                                           |                              |                                      |                     |                       |                 |                                                                                     |
| Paper:                                                    |                                                                                     | <b>2</b>                                                                                           |                                              |                                                           |                              |                                      |                     |                       |                 |                                                                                     |
| Track:                                                    |                                                                                     | General Submissio                                                                                  | on to Compu                                  | ational Thinking                                          | Education                    |                                      |                     |                       |                 |                                                                                     |
| Author key                                                | words:                                                                              | 100                                                                                                |                                              |                                                           |                              |                                      |                     |                       |                 |                                                                                     |
| EasyChair k                                               | keyphrases:                                                                         | anation purchase                                                                                   | g. e                                         | the Children of                                           | of the last                  | the setter of                        |                     | with the exp          | gauge from (AC) |                                                                                     |
| Abstract:                                                 |                                                                                     | Teal C                                                                                             |                                              |                                                           |                              |                                      |                     |                       |                 |                                                                                     |
| Time:                                                     |                                                                                     | Jan 12, 03:53 GM                                                                                   | г                                            |                                                           |                              |                                      |                     |                       |                 |                                                                                     |
| Category                                                  |                                                                                     | full paper (5 to 6 p                                                                               | bages)                                       |                                                           |                              |                                      |                     |                       |                 |                                                                                     |
| Author conf                                               | flicts:                                                                             | none                                                                                               |                                              |                                                           |                              |                                      |                     |                       |                 |                                                                                     |
|                                                           |                                                                                     |                                                                                                    | Aut                                          | hors                                                      |                              |                                      |                     |                       |                 |                                                                                     |
| first name                                                | last name                                                                           | email                                                                                              | country                                      | organization                                              | Web page                     | corresponding?                       | speaker             |                       |                 |                                                                                     |
| the second second                                         | 1.000                                                                               | witness (Deschorts, No.                                                                            | Mang Kang                                    | ARC INCOME.                                               |                              | ~                                    | 1                   |                       |                 |                                                                                     |
| Reviews                                                   |                                                                                     |                                                                                                    |                                              |                                                           |                              |                                      |                     |                       |                 |                                                                                     |
|                                                           | Revie                                                                               | w 1                                                                                                |                                              |                                                           |                              |                                      |                     |                       |                 |                                                                                     |
| Overall eva                                               | luation:                                                                            | 1<br>Review Testir                                                                                 | ng                                           |                                                           |                              |                                      |                     |                       |                 |                                                                                     |
|                                                           | Revie                                                                               | 2 אונ                                                                                              |                                              |                                                           |                              |                                      |                     |                       |                 |                                                                                     |
| Overall eva                                               | luation:                                                                            | 2<br>good good go                                                                                  | od                                           |                                                           |                              |                                      |                     |                       |                 |                                                                                     |

- For Updating Information about your submission, select **"Update Information"** from the right-hand menu. Amend and fill out the form and press the **"Update Information"**.
- For Updating author information, select "Update authors" from the right-hand menu. Amend the information and click "Save". In case of multiple authors, you can add or remove author in this page. You can also change the order of authors by selecting "Reorder authors".
- For Updating the submitted file, select **"Update file"** from the right-hand menu. Choose file from your computer and click **"Submit"** to update a file for your submission.
- For Declaring the Conflict of Interest, you can select "Declare Conflict" to declare conflicts of interest for your submission.
- For the Submission withdrawal, select **"Withdraw"** to send email to chairs for the withdrawal from CTE2017.

## D. Receive reviews

- 1. Once the paper review process is completed, you will receive a notification with reviews by email.
- 2. You can also check the reviews by clicking your "(Submission Number)" under "My Submissions" in your Easy Chair Account, located in the top-left corner of the menu bar.

| <b>EC CTE 2017 (</b> 4                                                                                             | author) 建竹匠 2州                                                                                                    | Help / Log out                                                                      |
|----------------------------------------------------------------------------------------------------|----------------------------------------------------------------------------------------------------|-------------------------------------------------------------------------------------|
| New Submission My Subm                                                                                             | issions Templates CTE 2017 News EasyChair                                                                                                    |                                                                                     |
| CTE 20<br>Submis<br>If you want to chang<br>For all questions rela<br>about this conference<br>All reviews sent to | sion 14<br>sion 15 on 14<br>ge any information about your paper, use links in the upper right corner.<br>ted to processing your submission you should contact the conference organizers. <u>Click here to see information</u><br>you can be found at the bottom of this page.                                                                                                    | Update information<br>Update authors<br>Update file<br>Declare conflict<br>Withdraw |
|                                                                                                    | Paper 14                                                                                                    |                                                                                     |
| Title:                                                                                                    | Teat                                                                                                    |                                                                                     |
| Paper:                                                                                                    |                                                                                                    |                                                                                     |
| Track:                                                                                                    | General Submission to Computational Thinking Education                                                                                                    |                                                                                     |
| Author keywords:                                                                                                   | ted<br>de<br>a                                                                                                    |                                                                                     |
| EasyChair keyphrases:                                                                                              | anatise purhologist assolution (70, matched 30), heading notice (30), first author (30), first single gas                                                                                                    | of the 1901                                                                         |
| Abstract:                                                                                                    | Teat Control of Control of Contro |                                                                                     |
| Time:                                                                                                    | Jan 12, 03:53 GMT                                                                                                    |                                                                                     |
| Category                                                                                                    | full paper (5 to 6 pages)                                                                                                    |                                                                                     |
| Author conflicts:                                                                                                  | none                                                                                                    |                                                                                     |
|                                                                                                    | Authors                                                                                                    |                                                                                     |
| first name last name                                                                                               | email country organization Web page corresponding? speaker                                                                                                    |                                                                                     |
| THE LAS                                                                                                    | sharehold in many long and colorado d d                                                                                                    |                                                                                     |
| Reviews<br>Revie<br>Overall evaluation:                                                                            | W 1<br>1<br>Review Testing                                                                                                    |                                                                                     |
| Overall evaluation:                                                                                                | 2<br>good good good                                                                                                    |                                                                                     |